## 1. Clear your cache.

- Awards Dashbaard I Causes Sace X

Cayuse deploys periodic updates, and in order to enable these release changes into our OSU Cayuse environment, we recommend clearing your cache.

2. Manually search for the Award that needs review/certification/approval.

## 2-1. Log into OSU's Cayuse environment with your okey credentials:

https://okstillwater.app.cayuse.com

2-2. In the upper right-hand corner, under "Products", select "Sponsored Projects".

| A cketillwater app cavus              | a com         |      |             |            |               |                |         |
|---------------------------------------|---------------|------|-------------|------------|---------------|----------------|---------|
| • • • • • • • • • • • • • • • • • • • | e.com         |      |             |            |               |                |         |
| cauuse platform                       |               |      |             |            | 0             |                |         |
| Home                                  |               |      |             |            | Pi            | roducts 🔻 🖣    | Christi |
|                                       |               |      | <b>T</b> 11 |            | Home          | 2              |         |
|                                       |               | M    | y lasks     |            | Spons         | sored Projects |         |
|                                       |               |      |             |            | Propo         | osals (S2S)    |         |
| Assigned to Me Created by             | Me Ope        | en / | All         |            | Admir         | n              |         |
| Task 🗢                                | Task Type     | From | Assigned To | Created 🖨  | Last Activity | Due 👻          | Status  |
| Remove Stephen Clarke as NSCI head a  | a Ad Hoc Task | Me   | Me          | 06/19/2023 | 06/19/2023    | 06/30/2023     | Open    |
|                                       |               |      |             |            |               |                |         |

2-3. In SP Dashboard, **navigate to the AWARDS tab** and then **click on the box "In Review & Negotiation".** This will filter the awards to display a list of those that are under review for certification/approval.

|                                                                                                  | > (                              | C 🔒 okstillw                                                                                                    | ater.app.cayuse.c                                  | om/sp/awards                                                                                                    |                                                                                                    | Q                                                                                                    |                                                                                | 5                |
|--------------------------------------------------------------------------------------------------|----------------------------------|----------------------------------------------------------------------------------------------------|----------------------------------------------------|----------------------------------------------------------------------------------------------------|----------------------------------------------------------------------------------------------------|----------------------------------------------------------------------------------------------------|--------------------------------------------------------------------------------|------------------|
| Prop                                                                                             | cayu:<br>Spc<br>posals           | se<br>onsored Proje<br>s Projects                                                                                     | ects<br>Awards                                     | teporting • More •                                                                                                    |                                                                                                    | <b>N</b> P                                                                                                    | roducts Ch                                                                     | nristii          |
| SP Da                                                                                            | ashb                             | ooard                                                                                                    |                                                    |                                                                                                    |                                                                                                    |                                                                                                    | <ul> <li>Start New Awa</li> </ul>                                              | ard              |
| 2                                                                                                | 21 Se<br>Award                   | et Up In Progress<br>form is being created a                                                                          | nd filled                                          | 67 In Review & Negotiation<br>Awards are being internally reviewed;<br>If applicable, Negotiations with<br>Hunding agency in Progress                                  | Active<br>ready to spend against, Project                                                                                                   | 0 In Closeout<br>Award end date has passed                                                                                                    |                                                                                |                  |
|                                                                                                  |                                  |                                                                                                    |                                                    |                                                                                                    |                                                                                                    |                                                                                                    |                                                                                |                  |
| A<br>a<br>c                                                                                      | 33 C<br>Award<br>ind/or          | losed<br>closeout has been com<br>Award was administrat                                                               | pleted ively                                       |                                                                                                    |                                                                                                    |                                                                                                    |                                                                                |                  |
| Q<br>Q                                                                                           | 33 C<br>Award<br>Ind/or<br>Iosed | losed<br>closeout has been com<br>Award was administrat                                                               | pleted                                             | ×                                                                                                    | Assign selected 🗣                                                                                                    | Set View 🏚 🛓                                                                                                    | Download to CSV                                                                | /                |
| Q<br>2<br>2<br>2<br>2<br>2<br>2<br>2<br>2<br>2<br>2<br>2<br>2<br>2<br>2<br>2<br>2<br>2<br>2<br>2 | 33 C<br>Award<br>Ind/or<br>Iosed | losed<br>closeout has been com<br>Award was administrat                                                               | pleted  Pl                                         | X<br>Project Title                                                                                                    | Assign selected +<br>Sponsor                                                                                                    | Set View 🏚 🛓<br>Sponsor Award Number                                                                                                    | Download to CSV<br>Prime Sponsor                                               | /                |
| 2<br>4<br>a<br>0<br>>                                                                            | 33 C<br>Award<br>losed           | losed<br>closeout has been com<br>Award was administrat<br>Award #<br>24-0169-A0001                                   | PI<br>Haley Murphy                                 | X<br>Project Title<br>Murphy: UNT; Risk Assessments During Tornado<br>Threats                                                                                          | Assign selected +<br>Sponsor<br>University of North Texas                                                                                   | Set View 🗘 🛓<br>Sponsor Award Number<br>GF30090-1                                                                                                    | Download to CSV<br>Prime Sponsor<br>National<br>Science<br>Foundation<br>(NSF) | /<br>· 1<br>     |
| 2<br>A<br>a<br>c<br>C                                                                            | 33 C<br>Award<br>Ilosed          | losed<br>closeout has been com<br>Award was administrat<br>Award #<br>24-0169-A0001<br>23-0340-A0001                  | PI<br>Haley Murphy<br>Peter Muriana                | X Project Title Murphy: UNT: Risk Assessments During Tornado Threats Mriana:USDA NIFA:Food Safety Scientific Knowledge Gaps                                            | Assign selected  Sponsor University of North Texas U.S. Department of Agriculture (USDA)                                                    | Set View 🗘 🛃<br>Sponsor Award Number<br>GF30090-1                                                                                                    | Download to CSV<br>Prime Sponsor<br>National<br>Science<br>Foundation<br>(NSF) | /<br>- 1<br>- 4  |
| 3<br>A<br>a<br>c<br>c                                                                            | 33 C<br>Award<br>losed           | losed<br>closeout has been com<br>Award was administrat<br>Award #<br>24-0169-A0001<br>23-0340-A0001<br>24-0102-A0001 | PI<br>Haley Murphy<br>Peter Muriana<br>Tingying Xu | X Project Title Murphy: UNT: Risk Assessments During Tornado Threats Mriana:USDA NIFA:Food Safety Scientific Knowledge Gaps Xu: NSF; GEO-CM A Systematic Investigation | Assign selected<br>Sponsor<br>University of North Texas<br>U.S. Department of Agriculture<br>(USDA)<br>National Science Foundation<br>(NSF) | Set View         Image: Constraint on the set of the set of the set | Download to CSV<br>Prime Sponsor<br>National<br>Science<br>Foundation<br>(NSF) | /<br>1<br>2<br>2 |

2-4. Review the list of Awards, identify the one (by Award #) that needs PI/Co-PI certification and/or Department Head approval, and **click on the link to the Award**.

| 1  | Awards                            | Dashboard   Cayuse                                       | Spor 🗙 🛷 O             | SU A&M System Online Directo $ 	imes    $ +                                                                                         |                                                   |                                            | ✓ - □                                      |
|----|-----------------------------------|----------------------------------------------------------|------------------------|----------------------------------------------------------------------------------------------------|---------------------------------------------------|--------------------------------------------|--------------------------------------------|
| ÷  | $\rightarrow$                     | C 🔒 okstillw                                             | ater.app.cayuse.c      | om/sp/awards                                                                                                    |                                                   | ର୍                                         | ie 🛧 🗖 🍕                                   |
| 6  | cayu<br>Spc                       | <b>se</b><br>onsored Proje                               | cts                    |                                                                                                    |                                                   | <b>N</b> P                                 | roducts Christi                            |
| Pr | oposals                           | Projects                                                 | Awards                 | Reporting - More -                                                                                                    |                                                   |                                            |                                            |
| SP | Dashb                             | oard                                                     |                        |                                                                                                    |                                                   |                                            | - Start New Award                          |
| ľ  | 21 Se<br>Award<br>out             | et Up In Progress<br>form is being created ar            | nd filled 📙            | 67 In Review & Negotiation<br>Avards are being internally reviewed;<br>if applicable regolations with<br>funding agency in Progress | 27 Active<br>ards ready to spend against, Project | 0 In Closeout<br>Award end date has passed | Ë                                          |
|    | 33 C<br>Award<br>and/or<br>closed | losed<br>closeout has been comp<br>Award was administrat | oleted <b>Internet</b> |                                                                                                    |                                                   |                                            |                                            |
|    | Q                                 |                                                          |                        | x                                                                                                    | Assign selected 🗸                                 | Set View 🌣 🛓                               | Download to CSV                            |
| >  |                                   | Award #                                                  | Ы                      | Project Title                                                                                                    | Sponsor                                           | Sponsor Award Number                       | Prime Sponsor                              |
|    |                                   | <u>24-0169-A0001</u>                                     | Haley Murphy           | Murphy: UNT; Risk Assessments During Tornado<br>Threats                                                                             | University of North Texas                         | GF30090-1                                  | National<br>Science<br>Foundation<br>(NSF) |
| (  |                                   | 23-0340-A0001                                            | Prter Muriana          | Mriana:USDA NIFA:Food Safety Scientific<br>Knowledge Gaps                                                                           | U.S. Department of Agriculture<br>(USDA)          |                                            |                                            |
|    |                                   | 24-0102-A0001                                            | Tingying Xu            | Xu: NSF; GEO-CM A Systematic Investigation                                                                                          | National Science Foundation<br>(NSF)              | 2327527                                    |                                            |
|    |                                   |                                                          |                        |                                                                                                    |                                                   |                                            |                                            |

2-5. The Award Form will load. (It may take a few seconds to load.)

If the Award needs your certification or review, in the "My Actions" area, the "Complete Review" button will be BLUE and active. **Click on the blue "Complete Review" button** to complete your certification/approval.

| Proposals Projects                                                                                                    |                                                                                                    |                                                        |                                         | N Products Chin                                               |
|----------------------------------------------------------------------------------------------------|----------------------------------------------------------------------------------------------------|--------------------------------------------------------|-----------------------------------------|---------------------------------------------------------------|
|                                                                                                    | Awards Reporting - More -                                                                                                    |                                                        |                                         |                                                               |
| riana:USDA NIFA:Food<br>Active Awards / Mriana:USD/                                                                                                    | Safety Scientific Knowledge Gaps<br>NIFA:Food Safety Scientific Knowledge Gaps / 23-0340-A0001                                           |                                                        |                                         |                                                               |
| fy Actions                                                                                                    | Award Summary                                                                                                    |                                                        |                                         | In Review & Negotiation                                       |
| Complete Review                                                                                                    | PI: Peter Muriana                                                                                                    | Sponsor: U.S. Department of                            | Awan                                    | Project: 23-0340                                              |
| Route for Review                                                                                                    | Admin Unit: Dept of Animal and Food                                                                                                    | Prime Sponsor:                                         | Awai                                    | Proposal: 23-0340-<br>P0001                                   |
|                                                                                                    | Admin Assigned:                                                                                                    | Obligated Amount: 83567                                | Awan                                    |                                                               |
|                                                                                                    |                                                                                                    | Total Expected Amou 349944                             | Instr                                   |                                                               |
| Award Form Routing                                                                                                    | Award History Funds Subawards Tasks                                                                                                    | Notes Attachments Links                                | Admin Only                              | AU                                                            |
| Currently Viewing Aw                                                                                                    | Award History Funds Subawards Tasks<br>ard Form: 23-0340-A0001-0                                                                         | Notes Attachments Links                                | Admin Only<br>Modify Awa                | All changes save automatical                                  |
| Award Form Routing     Currently Viewing Aw     Selected Modification                                                                                                    | Award History Funds Subawards Tasks ard Form: 23-0340-A0001-0 Modification Type                                                          | Notes Attachments Links Modification Date N            | Admin Only<br>Modify Awa                | All changes save automatical<br>ard Set View \$<br>Comment    |
| Award Form Routing     Currently Viewing Aw     Selected Modification     ③ 23-0340-A000                                                                                     | Award History     Funds     Subawards     Tasks       ard Form:     23-0340-A0001-0       Modification Type       1-0     Original Award | Notes Attachments Links Modification Date N            | Admin Only<br>Modify Awa<br>Iodified By | All changes save automatical<br>rd Set View 🗢<br>Comment      |
| Award Form         Routing <ul> <li>Currently Viewing Aw</li> </ul> <li>Selected</li> <ul></ul>                                                                              | Award History     Funds     Subawards     Tasks       ard Form:     23-0340-A0001-0                                                      | Notes Attachments Links Modification Date N g1of1ltems | Admin Only<br>Modify Awa<br>Iodified By | All changes save automatical<br>rd Set View \$<br>Comment<br> |
| Award Form     Routing <ul> <li>Currently Viewing Aw</li> <li>Selected</li> <li>Modification</li> <li>23-0340-A000</li> <li>10 per page +</li> <li>Award Sections</li> </ul> | Award History     Funds     Subawards     Tasks       ard Form:     23-0340-A0001-0                                                      | Notes Attachments Links                                | Admin Only<br>Modify Awa<br>Iodified By | All changes save automatical<br>rd Set View 🗢<br>Comment<br>  |
| Award Form Routing Currently Viewing Aw Selected Modification Currently 23-0340-A000 Diperpage + Award Sections Award Information                                            | Award History     Funds     Subawards     Tasks       ard Form:     23-0340-A0001-0                                                      | Notes Attachments Links Modification Date N            | Admin Only<br>Modify Awa<br>Iodified By | All changes save automatical<br>and Set View C<br>Comment     |